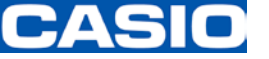

Ver 3.00

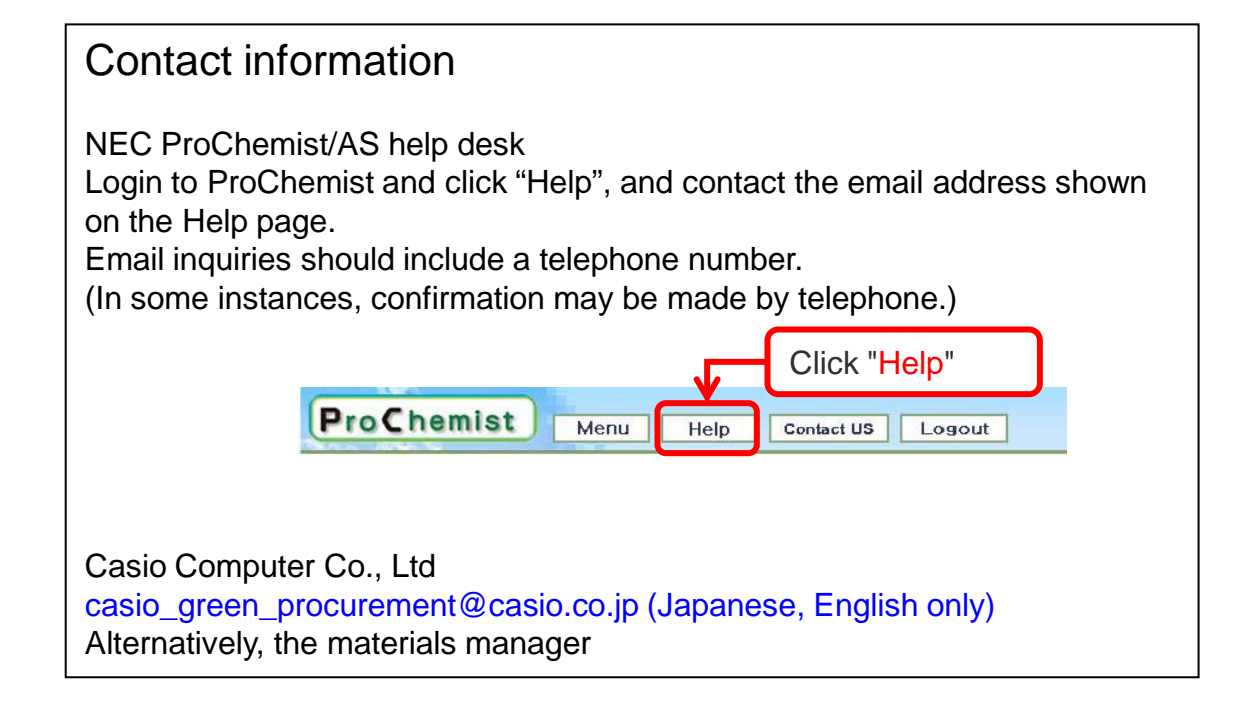

July 2016 CASIO COMPUTER CO., LTD. Production & Purchasing Division

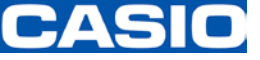

#### Who is the Manager?

The person who receives notifications (emails or phone calls) from NEC. The person who contacts the NEC help desk manager with requests such as reissuing IDs, resetting passwords, re-assigning the manager, etc.

Unless your company has multiple users, the user and manager are the same person.

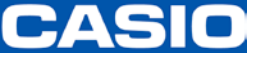

#### 1. Contacting Casio and the NEC help desk manager

Provide the "New agreement manager information" to the NEC help desk manager and the Casio survey manager.

[New agreement manager information]

- Name (in English)
- Division or department (include the branch/store name, if applicable)
- Email address
- Phone number
- Address

[Contact information]

\*NEC Help Desk manager

(Email address provided on the ProChemist HELP web page)

\*Casio survey manager in charge of your company

If you are not sure, inquire with the Casio materials purchasing manager.

Unless your company has multiple users, the user and manager are the same person.

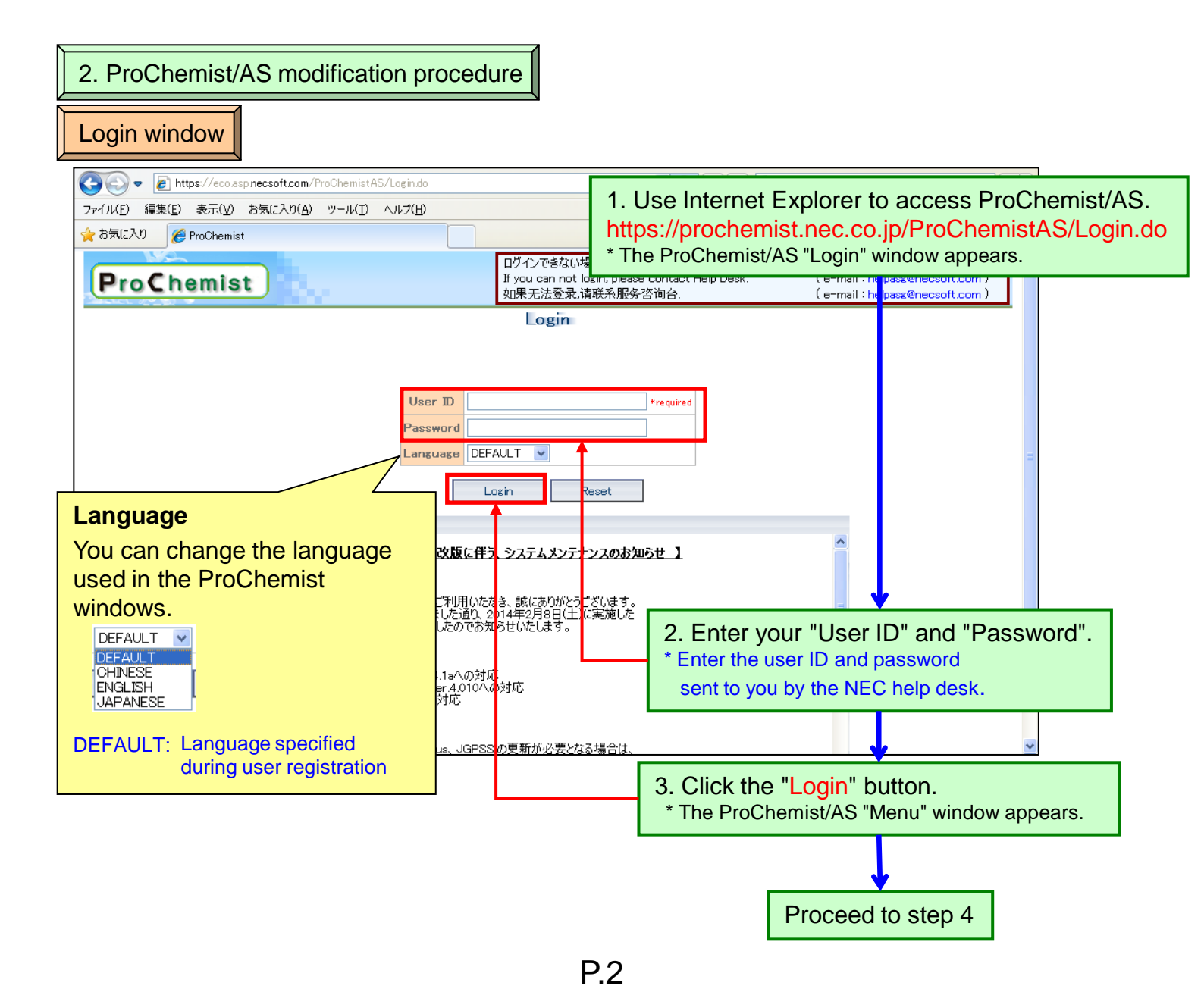

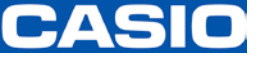

| ProChemist Menu                                                                                                    | Help                         | intact US             | Logout                                               |                                     |                                                      |                               | Language Change: ENG                                  | LISH 🗸                            |
|----------------------------------------------------------------------------------------------------|------------------------------|-----------------------|------------------------------------------------------|-------------------------------------|------------------------------------------------------|-------------------------------|-------------------------------------------------------|-----------------------------------|
| Date: 2015/01/01<br>USER                                                                                                    | Guidance                     |                       |                                                      |                                     |                                                      |                               |                                                       |                                   |
| Task Menu                                                                                                    |                              |                       |                                                      |                                     |                                                      |                               |                                                       |                                   |
| Parts and Material Management                                                                                                    | Task Guidar                  | ice                   |                                                      | and the second                      |                                                      | analar sekende                |                                                       |                                   |
| Parts Information Reference                                                                                                    | #Parts Survey Re             | quest Task            |                                                      |                                     |                                                      |                               |                                                       |                                   |
| Parts Survey Request                                                                                                    | Waiting for                  |                       | Under Survey                                         | 0                                   | Reply Delay                                          | 0 0                           | Replied                                               | 0                                 |
| Survey Request Register                                                                                                    | Survey                       |                       | JAMP                                                 | 0                                   | JAMP                                                 | 0                             | JAMP                                                  | 0                                 |
| Survey Request Batch Register Result                                                                                                    | Supplier WEB                 | 0                     | Supplier WEB                                         | 0                                   | Supplier WEB                                         | 0                             | Supplier WEB                                          | 0                                 |
| Survey Direction/Specify Requester                                                                                                    | Output Survey                | 0                     | Individual Survey                                    | 0                                   | Individual Survey                                    | 0                             | Individual Survey                                     | 0                                 |
| AIS/MSDSplus Register                                                                                                    | Slip Required                |                       | Survey                                               | 0                                   | Survey                                               | 0                             | Survey                                                | 0                                 |
| •Register                                                                                                    | Survey                       | 0                     | Internal Survey                                      | 0                                   | Internal Survey                                      | 0                             | Internal Survey                                       | 0                                 |
| Batch Register Result                                                                                                    | Survey Direction<br>Required | 0                     |                                                      |                                     |                                                      |                               |                                                       |                                   |
| Item Management                                                                                                    | Reception Error              | 0                     |                                                      |                                     |                                                      |                               |                                                       |                                   |
| Survey Request Management                                                                                                    | Survey Cancel                | 0                     |                                                      |                                     |                                                      |                               |                                                       |                                   |
| Item Survey Reply                                                                                                    | #Item Aggregation            | Task                  |                                                      |                                     |                                                      |                               |                                                       |                                   |
| •Receipt Reference                                                                                                    | Item Assessation             | 0                     | Aggregated                                           | 0                                   |                                                      |                               |                                                       |                                   |
| Item Aggregation                                                                                                    | Confirm                      |                       | Interim Register                                     | ~                                   |                                                      |                               |                                                       |                                   |
| Register Item Composition Information     Composition Information Register Result                                                                                                    | Aggregation                  | U                     | in progress                                          | V                                   |                                                      |                               |                                                       |                                   |
| Register and Change Item Composition Informat                                                                                                    | ion<br>#Item Disclosure/     | Reply Task            |                                                      |                                     |                                                      |                               |                                                       |                                   |
| •Item Register                                                                                                    | Approval Request             | 0                     | Approved                                             | 8                                   | Disclosed                                            | 0                             |                                                       |                                   |
| Nitem Register Result                                                                                                    | Requesting                   | 0                     | JAMP                                                 | 0                                   | JAMP                                                 | 0                             |                                                       |                                   |
| Item Information Reference                                                                                                    | Approval<br>Approval Dobu    | 0                     | External                                             | 8                                   |                                                      |                               |                                                       |                                   |
| Item Information Reference(Parts specified)                                                                                                    | Approval Delay               | V                     | Internal                                             | 0                                   |                                                      |                               |                                                       |                                   |
| Batch Load Item                                                                                                    |                              |                       | Noridisclosure                                       | 0                                   |                                                      |                               |                                                       |                                   |
| Batch Item Loading Result                                                                                                    | #Item Survey Rep             | ly Task               |                                                      |                                     |                                                      |                               |                                                       |                                   |
| Format Management                                                                                                    | Rem number not               | 4                     | Item number                                          | 9                                   | Items have not                                       | 0                             | Items answered                                        | 8                                 |
| •Format Management                                                                                                    | not answer                   | 0                     | answered                                             | 4                                   | answer<br>not answer                                 | 0                             | answered                                              | 7                                 |
| Master Maintenance                                                                                                    | answer late                  | 4                     | answered                                             | 5                                   | answer late                                          | 0                             | answered<br>canceled                                  | 1                                 |
| Parts Code Conversion Master                                                                                                    |                              |                       | canceled                                             |                                     | 1                                                    |                               |                                                       |                                   |
| Nem Code Conversion Master                                                                                                    | Guide You have new messages. |                       |                                                      |                                     |                                                      |                               |                                                       |                                   |
| Organization Related                                                                                                    |                              |                       |                                                      |                                     |                                                      |                               |                                                       |                                   |
| Item Series Group Master                                                                                                    | No. Issuing Date             | Issue<br>Vistem admir | r<br>Distrator Notification a                        | hout service                        | Titles suspension during N                           | e<br>ew Veer Holid            | au                                                    |                                   |
| <ul> <li>Item Series Master</li> <li>Company Master</li> </ul>                                                                                                    | 1 2014 12/10 0               | yotom danii           |                                                      | boat ou viot                        |                                                      |                               | 4,5                                                   | Display All                       |
| User Master                                                                                                    |                              |                       |                                                      |                                     |                                                      |                               |                                                       |                                   |
| Business Partner Related                                                                                                    |                              |                       |                                                      |                                     |                                                      |                               |                                                       |                                   |
| Business Partner Master                                                                                                    |                              |                       |                                                      |                                     |                                                      |                               |                                                       |                                   |
| Business Partner Department Master                                                                                                    |                              |                       |                                                      |                                     |                                                      |                               |                                                       |                                   |
| Business Partner Contact Person Master                                                                                                    |                              |                       |                                                      |                                     |                                                      |                               |                                                       |                                   |
| Business Partner Contact Person Master     Business Partner Group Master                                                                                                    |                              |                       |                                                      |                                     |                                                      |                               |                                                       |                                   |
| •Business Partner Contact Person Master<br>•Business Partner Group Master<br>System Related<br>•Menu Display Master                                                                             |                              |                       |                                                      |                                     |                                                      |                               |                                                       |                                   |
| •Business Partner Contact Person Master<br>•Business Partner Group Master<br>System Related<br>•Menu Display Master<br>•Ohange Password                                                         |                              |                       |                                                      |                                     |                                                      |                               |                                                       |                                   |
| •Business Partner Contact Person Master<br>•Business Partner Group Master<br>System Related<br>•Menu Display Master<br>•Change Password<br>Company Information                                  |                              |                       |                                                      |                                     |                                                      |                               |                                                       |                                   |
| Housiness Partner Contact Person Master<br>Housiness Partner Group Master<br>System Related<br>Menu Display Master<br>Orange Password<br>Company Information<br>+Company List (Pass: proc2010)  |                              |                       |                                                      |                                     |                                                      |                               |                                                       |                                   |
| Housiness Partner Contact Person Master<br>Housiness Partner Group Master<br>System Related<br>Menu Display Master<br>Onarge Password<br>Company Information<br>+Company List (Pass: proc2010)  |                              |                       |                                                      |                                     |                                                      |                               | F                                                     | ProChemist                        |
| Housiness Partner Contact Person Master<br>Housiness Partner Group Master<br>System Related<br>Menu Display Master<br>NCharge Password<br>Company Information<br>NCompany List (Pass: proc2010) |                              |                       |                                                      |                                     |                                                      |                               | F                                                     | ProChemist                        |
| Housiness Partner Contact Person Master<br>Housiness Partner Group Master<br>System Related<br>Menu Display Master<br>Hoharge Password<br>Company Information<br>Hompany List (Pass: proc2010)  |                              |                       | 4. In the i                                          | menu                                | pane on t                                            | he left                       | . click "U                                            | ProChemist                        |
| Housiness Partner Contact Person Master<br>Housiness Partner Group Master<br>System Related<br>Menu Display Master<br>Hohange Password<br>Company Information<br>Hompany List (Pass: proc2010)  |                              |                       | 4. In the i                                          | nenu                                | pane on t                                            | he left                       | , click "U                                            | ProChemist                        |
| Housiness Partner Contact Person Master<br>Housiness Partner Group Master<br>System Related<br>Menu Display Master<br>+Change Password<br>Company Information<br>+Company List (Pass: proc2010) |                              |                       | 4. In the r<br>in "Task M                            | menu<br>∕lenu"                      | pane on t<br>' > "Maste                              | he left<br>r Main             | , click "U<br>tenance"                                | ProChemist<br>Ser N<br>>          |
| Housiness Partner Contact Person Master<br>Housiness Partner Group Master<br>System Related<br>Menu Display Master<br>+Change Password<br>Company Information<br>+Company List (Pass: proc2010) |                              |                       | 4. In the r<br>in "Task M<br>"Organiza               | menu<br>Nenu"<br>ation I            | pane on t<br>' > "Maste<br>Related".                 | he left<br>r Main             | , click " <mark>U</mark><br>tenance"                  | ProChemist                        |
| Housiness Partner Contact Person Master<br>Housiness Partner Group Master<br>System Related<br>Menu Display Master<br>Change Password<br>Company Information<br>Company List (Pass: proc2010)   |                              |                       | 4. In the r<br>in "Task M<br>"Organiza<br>* The "Use | menu<br>/lenu"<br>ation I           | pane on t<br>' > "Maste<br>Related".<br>er Search Ce | he left<br>r Main<br>onditior | , click "U<br>tenance"<br>" window a                  | iroChemist<br>ser N<br>><br>ppear |
| Housiness Partner Contact Person Master<br>Housiness Partner Group Master<br>System Related<br>Menu Display Master<br>Horne Password<br>Company Information<br>Hompany List (Pass: proc2010)    |                              |                       | 4. In the r<br>in "Task M<br>"Organiza<br>* The "Use | menu<br>Menu"<br>ation F            | pane on t<br>' > "Maste<br>Related".<br>er Search C  | he left<br>r Main<br>onditior | , click " <mark>U</mark> t<br>tenance"<br>1" window a | ProChemist<br>ser N<br>><br>ppear |
| Housiness Partner Contact Person Master<br>Housiness Partner Group Master<br>System Related<br>Menu Display Master<br>Horage Password<br>Company Information<br>Hoompany List (Pass: proc2010)  |                              |                       | 4. In the r<br>in "Task M<br>"Organiza<br>* The "Use | menu<br>Menu"<br>ation I<br>r Maste | pane on t<br>' > "Maste<br>Related".<br>er Search C  | he left<br>r Main<br>onditior | , click "U<br>tenance"<br>" window a                  | eroChemist                        |
| Housiness Partner Contact Person Master<br>Housiness Partner Group Master<br>System Related<br>Menu Display Master<br>Horage Password<br>Company Information<br>Hormany List (Pass: proc2010)   |                              |                       | 4. In the r<br>in "Task M<br>"Organiza<br>* The "Use | menu<br>Menu"<br>ation I<br>r Maste | pane on t<br>> "Maste<br>Related".<br>er Search C    | he left<br>r Main<br>onditior | , click "U<br>tenance"<br>" window a                  | ProChemist                        |
| Housiness Partner Contact Person Master<br>Housiness Partner Group Master<br>System Related<br>Menu Display Master<br>Horage Password<br>Company Information<br>+Company List (Pass: proc2010)  |                              |                       | 4. In the r<br>in "Task M<br>"Organiza<br>* The "Use | menu<br>Menu"<br>ation I<br>r Maste | pane on t<br>' > "Maste<br>Related".<br>er Search Co | he left<br>r Main<br>onditior | , click "U<br>tenance"<br>" window a                  | ProChemist                        |
| Housiness Partner Contact Person Master<br>Housiness Partner Group Master<br>System Related<br>Menu Display Master<br>Honge Password<br>Company Information<br>+Company List (Pass: proc2010)   |                              |                       | 4. In the r<br>in "Task M<br>"Organiza<br>* The "Use | menu<br>Menu"<br>ation I<br>r Maste | pane on t<br>' > "Maste<br>Related".<br>er Search C  | he left<br>r Main<br>onditior | , click "U<br>tenance"<br>" window a                  | ProChemist                        |
| Housiness Partner Contact Person Master<br>Housiness Partner Group Master<br>System Related<br>Menu Display Master<br>Nohange Password<br>Dompany Information<br>Normany List (Pass: proc2010)  |                              | [                     | 4. In the r<br>in "Task M<br>"Organiza<br>* The "Use | menu<br>Jenu"<br>ation I            | pane on t<br>' > "Maste<br>Related".<br>er Search C  | he left<br>r Main<br>onditior | , click "U<br>tenance"<br>" window a                  | ProChemist                        |

Proceed to step 5

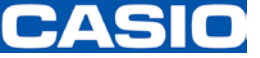

## ProChemist/AS Changes to Contact (Users) Information

| ProChem<br>User Master Sea | st Menu Help Contact US Log<br>ch Condition | Language Char<br>ENGLISH |
|----------------------------|---------------------------------------------|--------------------------|
| Specify search condition   |                                             |                          |
| Company Code               | Selection                                   |                          |
| Employee Number            |                                             |                          |
| User Name                  |                                             |                          |
| Iser Name(Local)           |                                             |                          |
| Delete Fig null            | ✓                                           |                          |
| Remarks 1                  |                                             |                          |
| Remarks 2                  |                                             |                          |
| Remarks 3                  |                                             |                          |
| Remarks 4                  |                                             |                          |
| Remarks 5                  |                                             |                          |
|                            |                                             |                          |
| isplaying Order Compa      | Code ✓ Number of Data 10Item ✓ ♥Asc ○ Desc  |                          |
| Search                     | lear                                        |                          |
|                            |                                             |                          |

5. Click the "Search" button. \* The "User Master Reference" window appears.

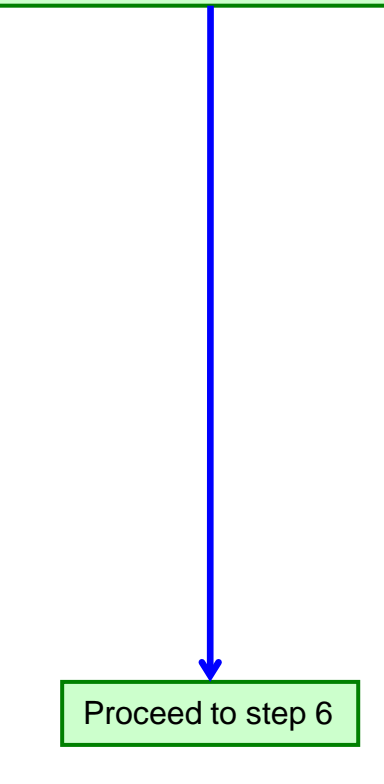

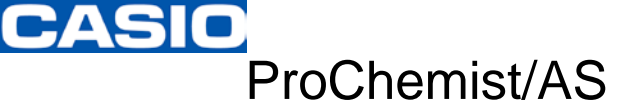

| User Master | Reference window |
|-------------|------------------|
|             |                  |

If there is only one user

| Mrs.                                                                                      |                                   |                                   |                     |                               |  |  |
|-------------------------------------------------------------------------------------------|-----------------------------------|-----------------------------------|---------------------|-------------------------------|--|--|
| roChemist                                                                                 | Menu Help C                       | Contact US Logout                 | ]                   | Language Change:<br>ENGLISH 🗸 |  |  |
| er Master Reference                                                                       |                                   |                                   |                     |                               |  |  |
| rm(c) ic(are) found 1 - 1Subier                                                           | at is displayed                   |                                   |                     |                               |  |  |
|                                                                                           | Number of Data 107tons vol        | Dies hules Order Company Co       |                     | Page Re-Diselary              |  |  |
| election Delete Flg Co                                                                    | mpany Code Company N              | lame Company                      | Name(Local)         | Employee Num                  |  |  |
| AxE 710                                                                                   | EACED COMPLYTER C                 | 00.170 Al CARD-COMP/<br>E Section | 1999 CO. L 70. ME C | 001                           |  |  |
|                                                                                           |                                   |                                   |                     |                               |  |  |
|                                                                                           |                                   |                                   |                     |                               |  |  |
| < .                                                                                       |                                   |                                   |                     |                               |  |  |
| Correction All List Output                                                                | t Sendmail Setting Back to Search | hQ                                |                     |                               |  |  |
|                                                                                           |                                   |                                   |                     | ProChemist                    |  |  |
|                                                                                           |                                   |                                   |                     |                               |  |  |
|                                                                                           |                                   |                                   |                     |                               |  |  |
| f there are <mark>mult</mark> i                                                           | ple users                         |                                   |                     |                               |  |  |
| MS-                                                                                       |                                   |                                   |                     |                               |  |  |
| ProChemist                                                                                | Menu Help                         | Contact US Logo                   | ut Language Of      |                               |  |  |
| ser Master Refereno                                                                       | e                                 |                                   | Language Un         |                               |  |  |
|                                                                                           |                                   |                                   |                     |                               |  |  |
| item(s) is(are) found.1 – 10Su                                                            | bject is displayed.               |                                   |                     |                               |  |  |
| <u>ext-&gt;</u> [1-10Item ✔ Display                                                       | ing Number of Data 10Item         | ✔ Displaying Order Company        | Code 🗸 🔍 Asc        | O Desc Re-Display             |  |  |
| Selection Delete Flg C                                                                    | ompany Code Company               | Name Compar                       | y Name(Local)       | Employee Numbe                |  |  |
| 0 610                                                                                     | 001 Herragorte Casilo Co.         | LM. Venezate Cer                  | e Ce. LM            | ción                          |  |  |
| O 6113                                                                                    | b01 Variausta Casto Co.           | . E.M. Varrageta Car              | In Co., LMI.        | 0402                          |  |  |
| •                                                                                         | URBUS CO. L TO                    | CE VALUE AND COLT                 | CTUDE CONTRACTOR    |                               |  |  |
|                                                                                           |                                   |                                   |                     |                               |  |  |
| <                                                                                         |                                   |                                   |                     |                               |  |  |
| Correction All List Outp                                                                  | ut Sendmail Setting Back to Sear  | chC                               |                     |                               |  |  |
|                                                                                           |                                   |                                   |                     | ProChemist                    |  |  |
|                                                                                           |                                   |                                   |                     |                               |  |  |
|                                                                                           |                                   |                                   |                     |                               |  |  |
| Select the user                                                                           | whose settings are                | to be changed.                    |                     |                               |  |  |
| 6a. If there is on                                                                        | lv one user:                      | 6b. If there are                  | e multiple us       | sers:                         |  |  |
| The user is already checked (selected). Check (select) the "Selection" field for the user |                                   |                                   |                     |                               |  |  |
| whose settings are to be changed.                                                         |                                   |                                   |                     |                               |  |  |
|                                                                                           |                                   |                                   |                     |                               |  |  |
|                                                                                           |                                   |                                   |                     |                               |  |  |
|                                                                                           |                                   |                                   |                     |                               |  |  |
|                                                                                           | 7 Click the "Cor                  | rection" button                   |                     |                               |  |  |
|                                                                                           | * The "User Master                | Register" window a                | ppears.             |                               |  |  |
|                                                                                           |                                   |                                   |                     |                               |  |  |
|                                                                                           |                                   | ↓                                 |                     |                               |  |  |
|                                                                                           | Proce                             | ed to step 8                      |                     |                               |  |  |
|                                                                                           | FIOCE                             | eu io siep o.                     |                     |                               |  |  |

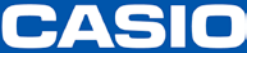

| User Master Regi               | ster window      | ·         |            |              |          |                      |       |                         |
|--------------------------------|------------------|-----------|------------|--------------|----------|----------------------|-------|-------------------------|
| MAS .                          |                  |           |            |              |          |                      |       |                         |
| ProChemist                     | Menu             | Help      | Contact US | Logout       | Lans     | uare Chanre: ENGLISH |       |                         |
| User Master Register           |                  |           |            |              |          |                      |       |                         |
| Company Code                   | CAISHOR          | Selection | SD COMPUTS | DF 00.170 04 | NO COMPU | *Require             | ed    |                         |
| Employee Number                | 001              | *Required |            |              |          |                      |       |                         |
| Lanziare Type for Usare        |                  | uired     |            |              |          |                      |       |                         |
| E-mail Address                 |                  |           |            | *Required    |          |                      | -8    |                         |
| Denartment Code                | -                | Selection |            |              |          | *Required            | 1     |                         |
| Orranization Telephone Number  |                  |           |            |              | 1        | 1                    |       |                         |
| Organization EAV Number        |                  |           |            |              |          | ]                    |       |                         |
| Department Name(English)       |                  |           |            |              |          | ]                    |       |                         |
| Operation Address (English)    |                  |           |            |              |          | ]                    |       |                         |
|                                |                  |           |            |              |          | ]                    |       |                         |
| Overanization (Japanese)       |                  |           |            |              | = 8. V   | Where neces          | sar   | y, correct the contact  |
| Organization Address(Japanese) |                  |           |            |              | info     | ormation.            |       |                         |
| Department Name(Chinese)       |                  |           |            |              | 📄 * En   | nail address         |       |                         |
| Organization Address(Chinese)  | -                |           |            |              | = * Us   | er name (in Eng      | glisł | n, Japanese or Chinese) |
| User Privilege                 | BCompany Group M | anager 🗸  |            |              |          |                      |       | 1                       |
|                                |                  |           |            |              |          | 1                    |       |                         |
| Remarks I                      |                  |           |            |              |          | ]                    |       |                         |
| Remarks 2                      |                  |           |            |              |          | ]                    |       |                         |
| Remarks 3                      | -                |           |            |              |          | ]                    |       |                         |
| Remarks 4                      |                  |           |            |              |          | ]                    |       |                         |
| Remarks 5                      |                  |           |            |              |          |                      | -     |                         |
| User Name                      | Fame Yeartho     |           |            |              |          |                      |       |                         |
| NickName                       |                  |           |            | ·            |          |                      |       |                         |
| User Name(Japanese)            | 111 8.0          |           |            |              |          |                      | _     |                         |
| NickName(Japanese)             |                  |           |            |              |          |                      | -     |                         |
| User Name(Chinese)             | Fame Number      |           |            |              |          |                      |       |                         |
| NickName(Chinese)              |                  |           |            |              |          |                      | _     |                         |
| Office Code                    |                  |           |            |              |          |                      |       |                         |
| Office Code Type               |                  |           |            |              |          |                      |       |                         |
|                                |                  |           |            |              |          |                      |       |                         |
| Register Correction            | Back             |           |            |              |          |                      |       |                         |
|                                |                  |           |            |              |          | ProChem              | ist   |                         |
|                                |                  |           |            |              |          |                      |       |                         |
|                                |                  |           |            |              |          |                      |       |                         |
|                                |                  |           |            |              |          |                      |       |                         |
|                                |                  |           |            |              |          |                      |       |                         |
|                                |                  |           |            |              |          |                      |       |                         |
|                                |                  |           |            |              | 9.       | Click the "Co        | rrec  | ction" button.          |
|                                |                  |           |            |              | - * TI   | ne "Confirm Cor      | rect  | ion" message window     |
|                                |                  |           |            |              | app      | bears.               |       |                         |
|                                |                  |           |            |              |          |                      |       |                         |
|                                |                  |           |            |              |          |                      |       |                         |
|                                |                  |           |            |              |          |                      |       |                         |
|                                |                  |           |            |              |          |                      |       |                         |
|                                |                  |           |            |              |          |                      |       |                         |
|                                |                  |           |            |              |          |                      |       | ↓                       |
|                                |                  |           |            |              |          | Droop                | 204   | to stop 10              |
|                                |                  |           |            |              |          | PIOCE                | ed    | io siep 10.             |

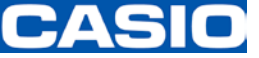

#### ProChemist/AS

### Changes to Contact (Users) Information

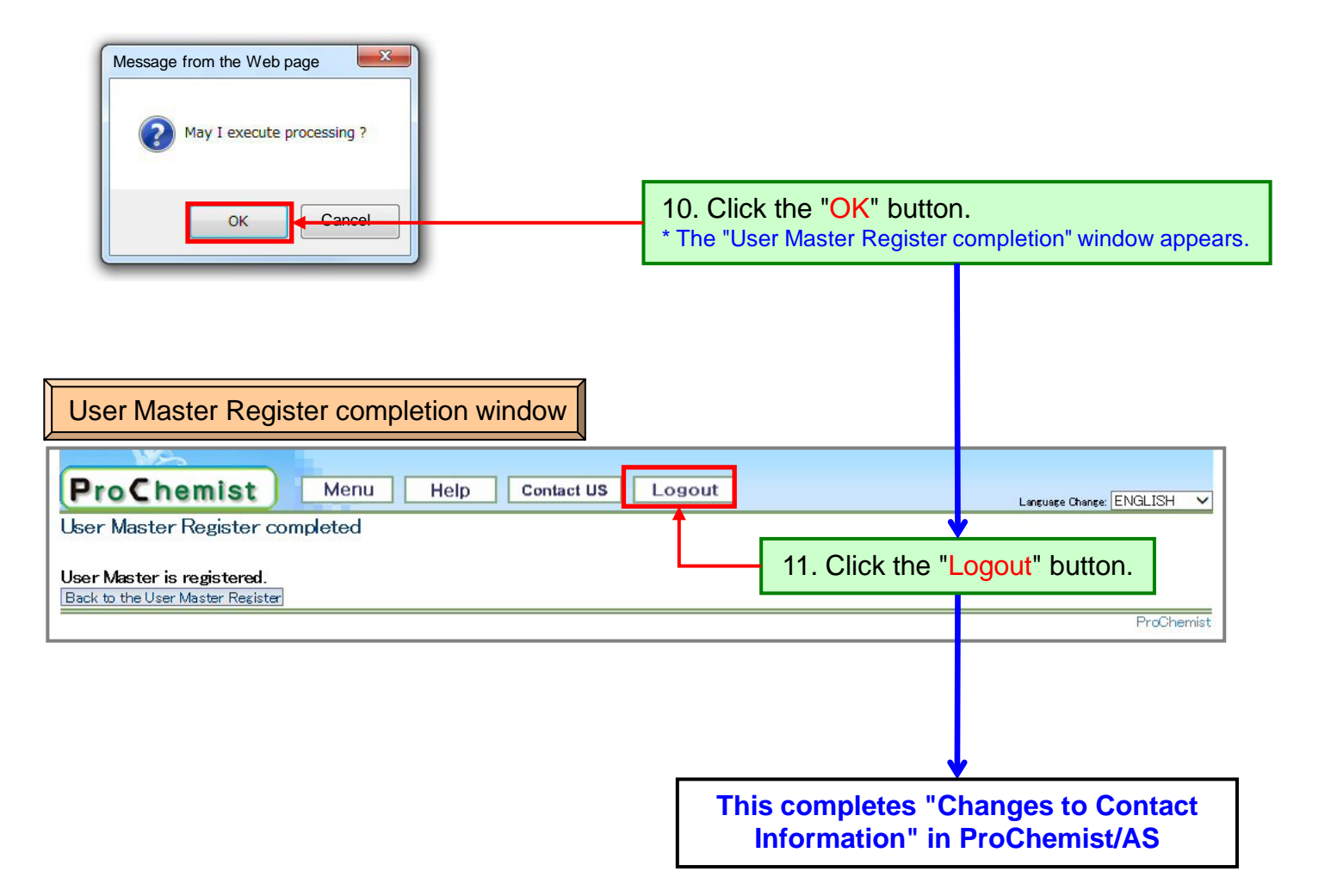